### HP (MSM managed)

Modified on: Thu, 26 Feb, 2015 at 11:16 AM

Open a web browser and log in to your HP MSM controller web interface

Click on "Authentication" on the top menu

Select "RADIUS Profiles" on the top sub menu and then click "Add New Profile''

| rity VPN        | Controlled APs                   | Authen                                                                  | ntication                                                                               | Public a                                                                                            | access                                                                                                    | Users                                                                                                    | Management                                                                                               | Stati                                                                                                    |
|-----------------|----------------------------------|-------------------------------------------------------------------------|-----------------------------------------------------------------------------------------|----------------------------------------------------------------------------------------------------|----------------------------------------------------------------------------------------------------|----------------------------------------------------------------------------------------------------|----------------------------------------------------------------------------------------------------|----------------------------------------------------------------------------------------------------|
|                 | RADIUS                           | profiles                                                                | RADIUS                                                                                  | 5 server                                                                                            | Active                                                                                                    | e directory                                                                                                    | 802.1X                                                                                                   |                                                                                                    |
|                 |                                  |                                                                         |                                                                                         |                                                                                                    |                                                                                                    |                                                                                                    |                                                                                                    |                                                                                                    |
| ADIUS profile   | 25                               |                                                                         |                                                                                         |                                                                                                    |                                                                                                    |                                                                                                    |                                                                                                    |                                                                                                    |
| me F            | rimary server                    |                                                                         |                                                                                         | Seconda                                                                                             | ary serve                                                                                                    | er                                                                                                    |                                                                                                    | NAS                                                                                                    |
|                 |                                  |                                                                         |                                                                                         |                                                                                                    |                                                                                                    |                                                                                                    |                                                                                                    |                                                                                                    |
| Add New Profile |                                  |                                                                         |                                                                                         |                                                                                                    |                                                                                                    |                                                                                                    |                                                                                                    |                                                                                                    |
|                 | ity VPN<br>ADIUS profile<br>me F | ity VPN Controlled APs<br>RADIUS<br>ADIUS profiles<br>me Primary server | ity VPN Controlled APs Auther<br>RADIUS profiles<br>MDIUS profiles<br>me Primary server | ity VPN Controlled APs Authentication RADIUS profiles MDIUS profiles Primary server Add New Profile | ity VPN Controlled APs Authentication Public a RADIUS profiles RADIUS server MDIUS profiles Primary server Seconda Add New Profile | ity VPN Controlled APs Authentication Public access RADIUS profiles RADIUS server Active MDIUS profiles me Primary server Secondary server Add New Profile | ity VPN Controlled APs Authentication Public access Users RADIUS profiles RADIUS server Active directory | ityVPNControlled APsAuthenticationPublic accessUsersManagementRADIUS profilesRADIUS serverActive directory802.1XADIUS profilesPrimary serverSecondary serverSecondary server |

Enter the following information:

- Profile Name: guestwifi
- Authentication port: 1812
- Accounting port: 1813
- Authentication method: PAP
- Server address: \*insert radius\_server here\*
- Secret: \*insert radius\_secret here\*
- **Confirm secret**: As above

Click on Save

|                           | RADIUS profiles             | RADIUS server | Active directory                     | 802.1X                                  |      |
|---------------------------|-----------------------------|---------------|--------------------------------------|-----------------------------------------|------|
| Add/Edit RADIUS           | 6 profile                   |               |                                      |                                         |      |
|                           |                             |               |                                      |                                         |      |
| Profile name              |                             |               | Primary RADIUS                       | server                                  |      |
| Profile name:             | guestwifi                   |               | Server address:                      | rad1.venuewifi.net                      |      |
|                           |                             |               | Secret:                              |                                         | _    |
| Settings                  |                             |               | Confirm secret:                      | ••••••                                  |      |
| Authentication<br>port:   | 1812                        |               |                                      |                                         |      |
| Accounting port:          | 1813                        |               | Secondary RADI                       | US server (optional)                    |      |
| Retry interval:           | 10 seconds                  |               | Server address:                      |                                         |      |
| Retry                     | 60 seconds                  |               | Secret:                              |                                         |      |
| Authentication<br>method: | PAP T                       |               | Confirm secret:                      |                                         |      |
| NAS ID:                   | CN39F2F3PV                  |               |                                      |                                         |      |
|                           | Always try primary server f | first         | Authentication re                    | ealms                                   |      |
|                           | Use message authenticat     | or            | Changing the rea<br>authenticated us | lm configuration will logout a<br>iers. | 11   |
|                           | Override NAS ID when acti   | ng as a       | Associated realm                     | 5:                                      |      |
|                           | RADIUS proxy                |               |                                      |                                         |      |
|                           |                             |               |                                      |                                         |      |
|                           |                             |               |                                      |                                         |      |
|                           |                             |               |                                      |                                         |      |
|                           |                             |               |                                      |                                         |      |
|                           |                             |               | Support regul                        | ar expressions in realm name            | es   |
|                           |                             |               | New realm:                           |                                         |      |
|                           |                             |               | Remove                               | ld                                      |      |
|                           |                             |               |                                      |                                         |      |
| Cancel                    |                             |               |                                      |                                         | Save |

On the left menu, under Network Tree, click "VSCs" and then click "Add New VSC Profile". Set the correct settings:

Under Global:

- **Profile Name**: Free WiFi
- Use Controller for: Tick both Authentication and Access control

Under Access Control:

• Present session and welcome page: Ticked

Under Virtual AP:

- Name (SSID): Free WiFi (or whatever you want)
- Broadcast name (SSID): Ticked

Under HTML-based user logins:

- HTML-based user logins: Ticked
- Authentication: Remote
- **RADIUS**: guestwifi
- **RADIUS accounting**: Ticked; choose guestwifi

Under **Location-aware**:

• Called-Station-Id content: macaddress

Under **DHCP server**:

- **DNS**: 10.1.0.1
- Start: 10.1.0.2
- End: 10.1.0.254
- Gateway: 10.1.0.1
- Netmask: 255.255.255.0
- **Subnet**: 10.1.0.0

| al ?                                       | □ Wireless protection WPA ▼                                                                     |
|--------------------------------------------|-------------------------------------------------------------------------------------------------|
| Profile name: Free WiFi                    | <sup>Mode*</sup> : WPA (TKIP) ▼                                                                 |
|                                            | Key source: Preshared Key ▼                                                                     |
| Use Controller for: 🕑 Authentication       | Terminate WPA at the controller                                                                 |
| Access control                             | Key:                                                                                            |
|                                            | Confirm key:                                                                                    |
| Present session and welcome page to 802.1x | *On radios where client access is restricted to n-o<br>only, WPA2 is always used instead of WPA |
| users                                      |                                                                                                 |
| Identify stations based on IP address only | 802.1X authentication                                                                           |
| _ Local NAS Id:                            | Authentication                                                                                  |
|                                            | Local                                                                                           |
| C ingress mapping                          | Remote                                                                                          |
| SSID                                       | General                                                                                         |
| VLAN <no defined="" vlan=""> ▼</no>        | RADIUS accounting:                                                                              |
|                                            | guestwifi 🔻                                                                                     |
| Virtual AP ?                               |                                                                                                 |
| NLAN                                       | RADIUS authentication realms                                                                    |
| Name (SSID): Free WiFi                     | Use authentication realms                                                                       |
| DTIM count: 1                              | Use realms for accounting                                                                       |
| Broadcast name (SSID)                      |                                                                                                 |
| Advertise TX power                         | HTML-based user logins                                                                          |
| Broadcast filtering                        |                                                                                                 |
| Band steering                              | Authentication                                                                                  |
| Vireless clients                           | Local                                                                                           |
| Max clients per radio: 100                 | 🖉 Remote                                                                                        |
| Allow traffic no vireless clients          | Active directory                                                                                |
| Client data tunnel                         | ● RADIUS: guestwifi ▼                                                                           |
| Quality of service                         | Request RADIUS CUI                                                                              |
|                                            | Authentication timeout: 40                                                                      |

| VSC egress mapping                             |                                     | General<br>RADIUS accounting:                |
|------------------------------------------------|-------------------------------------|----------------------------------------------|
| Traffic type                                   | Map to                              | guestwill •                                  |
| Unauthenticated:                               | <default> ▼</default>               | VPN-based authentication                     |
| Authenticated:                                 | <default> ▼</default>               | Authentication                               |
| Intercepted:                                   | <default> ▼</default>               |                                              |
|                                                |                                     | Remote                                       |
| Default user data                              |                                     | General                                      |
| Max. transmit:                                 | 1000 kbps                           | RADIUS accounting:                           |
| Max. receive:                                  | 1000 kbps                           | guestimi                                     |
|                                                |                                     | MAC-based authentication                     |
| Wireless security<br>Restrict wireless traffic | filters                             | Authentication Local                         |
| Bonjour traffic filterin                       | g ?                                 | General                                      |
| Inbound profile:                               | <no defined="" profile=""></no>     | RADIUS accounting:                           |
| Outbound profile:                              | <ivo defined="" profile=""> •</ivo> |                                              |
|                                                |                                     | Location-aware                               |
|                                                |                                     | Group name:                                  |
|                                                |                                     | Called-Station-Id content: macaddress        |
|                                                |                                     | U Wireless MAC filter ?                      |
|                                                |                                     | MAC Address list: <a>No MAC LIST defined</a> |
|                                                |                                     | Filter action: O Allow  Block                |

|               | □ Wireless IP filter             |           |
|---------------|----------------------------------|-----------|
|               | Only allow traffic addressed to: |           |
|               | IP address: Mask:                | Add       |
|               |                                  |           |
|               | Remove Selec                     | ted Entry |
|               | OHCP server                      |           |
|               | DNS: 10.1.0.1                    |           |
|               | Start: 10.1.0.2                  |           |
|               | End: 10.1.0.254                  |           |
|               | Gateway: 10.1.0.1                |           |
|               | Netmask: 255.255.255.0           |           |
|               | Subnet: 10.1.0.0                 |           |
|               |                                  |           |
| Cancel Delete |                                  | Save      |

#### Click on Save

Next, click on **Public access** at the top, and ensure that "Access Control" is ticked.

| Security | VPN     | Controll | ed APs | Aut  | hentication | P  | ublic access | Users | Management      | Status     | Tools |
|----------|---------|----------|--------|------|-------------|----|--------------|-------|-----------------|------------|-------|
|          | Access  | control  | Web se | rver | Web conte   | nt | Payment ser  | vices | Billing records | Attributes |       |
|          |         |          |        |      |             |    |              |       |                 |            |       |
|          | ess con | trol O   |        |      |             |    |              |       |                 |            |       |

#### Click on Save

Next, click on the "Web content" tab, and enter the following:

- •
- **Support a local Welcome page**: Unticked Redirect users to the login page via: HTTP •

| Security VPN Controlled APs Authentication Pu                                                   | ublic access Users Management Status Tools                                               |
|-------------------------------------------------------------------------------------------------|------------------------------------------------------------------------------------------|
| Access control Web server Web content                                                           | Payment services Billing records Attributes                                              |
|                                                                                                 |                                                                                          |
| Manage public access web site content                                                           | ?                                                                                        |
| Site options ?                                                                                  | Site file archive                                                                        |
| <ul> <li>Allow subscription plan purchases</li> <li>Allow creation of user accounts</li> </ul>  | Save current site files to archive Save Archive                                          |
| Limit to 5 new accounts in 300<br>sec.<br>Detete user accounts when                             | Overwrite current site files from archive<br>Archive<br>name: Choose File No file chosen |
| <ul> <li>Invalid/expired for 72 hours</li> <li>Not activated after 72 hours</li> </ul>          | Load Archive                                                                             |
| <ul> <li>Display the Free Access option</li> <li>Free accounts are valid for 30 mins</li> </ul> | FTP server ? Configure                                                                   |
| <ul> <li>Support a local Welcome page</li> <li>Use frames when presenting ads</li> </ul>        | URL Params HMAC tag                                                                      |
| HTML authentication: SSL v3, TLS v1 ▼<br>FIPS compliant operation                               | HMAC tag required                                                                        |
| Redirect users to the Login page via:<br><ul> <li>HTTP</li> </ul>                               | Confirm HMAC tag secret:                                                                 |
| U HTTPS                                                                                         | Save                                                                                     |

Click on Save

Next, click on Attributes at the top, and then under Configure Attributes click on Add New Attribute

## **IMPORTANT:** You will need to add the below attributes one by one until you have them all listed.

| Public access attribute |                                                            |      |
|-------------------------|------------------------------------------------------------|------|
|                         |                                                            |      |
| Attribute               |                                                            |      |
| Name: ACCESS-LIS        | т                                                          |      |
| Value: guestwifi,A      | CCEPT,all,*facebook.com,all                                |      |
| Syntax: listname[,O     | PTIONAL],action,protocol,address,port[,account[,interval]] |      |
| Placeholders:           |                                                            |      |
|                         |                                                            |      |
| Cancel Delete           |                                                            | Save |

- Name: USE-ACCESS-LIST
- Value: guestwifi
- Name: ACCESS-LIST
- Value: guestwifi,ACCEPT,all,\*\*insert access\_domain here\*,all
- Name: ACCESS-LIST
- Value: guestwifi,ACCEPT,all,\*cloudfront.net,all
- Name: ACCESS-LIST
- Value: guestwifi,ACCEPT,all,www.google.com,all
- Name: ACCESS-LIST
- Value: guestwifi,ACCEPT,all,www.google.co.uk,all
- Name: ACCESS-LIST
- Value: guestwifi,ACCEPT,all,\*openweathermap.org,all
- Name: ACCESS-LIST
- Value: guestwifi,ACCEPT,all,\*google-analytics.com,all
- Name: ACCESS-LIST
- Value: guestwifi,ACCEPT,all,\*venuewifi.com,all
- Name: LOGIN-URL
- Value: \*insert access\_url here\*?login\_url=%l&hpapmac=%C&client\_mac=%m
- Name: WELCOME-URL

• Value: \*insert redirect\_url here\*

# If you wish to support social network logins, you also need to add the entries below for each network you plan to support

| Facebook                                                                                                  | Twitter                                                                                          |
|----------------------------------------------------------------------------------------------------|--------------------------------------------------------------------------------------------------|
| <ul> <li>Name: ACCESS-LIST</li> <li>Value: guestwifi,ACCEPT,all,*facebook.com,all</li> </ul>              |                                                                                                  |
| <ul> <li>Name: ACCESS-LIST</li> <li>Value: guestwifi,ACCEPT,all,*fbcdn.net,all</li> </ul>                 | <ul> <li>Name: ACCESS-LIST</li> <li>Value: guestwifi,ACCEPT,all,*twitter.co<br/>m,all</li> </ul> |
| <ul> <li>Name: ACCESS-LIST</li> <li>Value: guestwifi,ACCEPT,all,*akamaihd.net,all</li> </ul>              | <ul> <li>Name: ACCESS-LIST</li> <li>Value: guestwifi,ACCEPT,all,*twimg.co</li> </ul>             |
| <ul> <li>Name: ACCESS-LIST</li> <li>Value: guestwifi,ACCEPT,all,*connect.facebook.<br/>net,all</li> </ul> | ini,an                                                                                           |

| LinkedIn                                                                                                    | Google                                                                                                    | Instagram                                                                                          |
|----------------------------------------------------------------------------------------------------|----------------------------------------------------------------------------------------------------|----------------------------------------------------------------------------------------------------|
| <ul> <li>Name: ACCESS-LIST</li> <li>Value: guestwifi,ACCEP<br/>T,all,*linkedin.com,all</li> <li>Name: ACCESS-LIST</li> <li>Value: guestwifi,ACCEP<br/>T,all,*licdn.com,all</li> <li>Name: ACCESS-LIST</li> <li>Value: guestwifi,ACCEP<br/>T,all,*licdn.net,all</li> </ul> | <ul> <li>Name: ACCESS-LIST</li> <li>Value: guestwifi,ACCEPT,all,<br/>*googleusercontent.com,all</li> <li>Name: ACCESS-LIST</li> <li>Value: guestwifi,ACCEPT,all,<br/>*googleapis.com,all</li> <li>Name: ACCESS-LIST</li> <li>Value: guestwifi,ACCEPT,all,<br/>*accounts.google.com,all</li> <li>Name: ACCESS-LIST</li> <li>Value: guestwifi,ACCEPT,all,<br/>*accounts.google.com,all</li> <li>Name: ACCESS-LIST</li> <li>Value: guestwifi,ACCEPT,all,<br/>*gstatic.com,all</li> </ul> | <ul> <li>Name: ACCESS-LIST</li> <li>Value: guestwifi,ACCEP<br/>T,all,*instagram.com,all</li> </ul> |

You should then see a list, similar to:

| Configured attributes      |                                     |     | ?   |
|----------------------------|-------------------------------------|-----|-----|
| Attribute                  | Value                               | Act | ion |
| ACCESS-LIST                | guestwifi,ACCEPT,all,*facebook.com  | 合 🕂 | Û   |
| ACCESS-LIST                | guestwifi,ACCEPT,all,api.twitter.c  | 合 🕂 | Ô   |
| ACCESS-LIST                | guestwifi,ACCEPT,all,*linkedin.com  | 合 🕂 | đ   |
| ACCESS-LIST                | guestwifi,ACCEPT,all,*cloudfront.n  | 合 殳 | đ   |
| ACCESS-LIST                | guestwifi,ACCEPT,all,connect.faceb  | 合 🕀 | đ   |
| ACCESS-LIST                | guestwifi,ACCEPT,all,*licdn.com,all | 6 🕂 | Û   |
| ACCESS-LIST                | guestwifi,ACCEPT,all,*licdn.net,all | 6 🕂 | Û   |
| ACCESS-LIST                | guestwifi,ACCEPT,all,*twimg.com,all | 6 🕂 | Û   |
| ACCESS-LIST                | guestwifi,ACCEPT,all,*fbcdn.net,all | 6 🕂 | Û   |
| ACCESS-LIST                | guestwifi,ACCEPT,all,*akamaihd.net  | 6 🖓 | Û   |
| ACCESS-LIST                | guestwifi,ACCEPT,all,*openweatherm  | 6 🖓 | Û   |
| ACCESS-LIST                | guestwifi,ACCEPT,all,*google.com,a  | 6 🖓 | Û   |
| ACCESS-LIST                | guestwifi,ACCEPT,all,*google.co.uk  | 6 🖓 | đ   |
| ACCESS-LIST                | guestwifi,ACCEPT,all,*googleapis.c  | 合 🕂 | Û   |
| ACCESS-LIST                | guestwifi,ACCEPT,all,*googleuserco  | 合 🕂 | Û   |
| ACCESS-LIST                | guestwifi,ACCEPT,all,*gstatic.com,  | 合 殳 | đ   |
| USE-ACCESS-LIST            | guestwifi                           |     | đ   |
| WELCOME-URL                | http://test.net/access/?res=success |     | Û   |
| LOGIN-URL                  | http://test.net/access/?login_url=  |     | Û   |
| VSA-WISPR-ACCESS-PROCEDURE | 1.0                                 |     | Û   |
|                            |                                     |     |     |

Add New Attribute...

To configure the Session Timeout and the Idle Timeout please use the following -

Go to Configuration > Public Access and click on Attributes at the top. Under Configure Attributes click on Add New Attribute and add the two entries:

- Name: DEFAULT-USER-IDLE-TIMEOUT
- Value: 3600
- Name: DEFAULT-USER-SESSION-TIMEOUT
- Value: 86400

You can edit the numerical values to represent the amount of seconds you want to set. You should now be able to see the SSID broadcasting and connect to it.